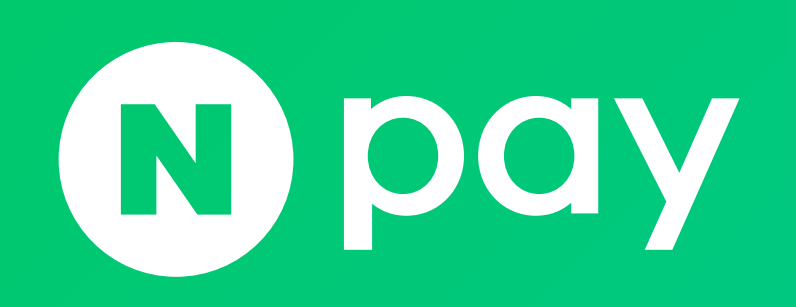

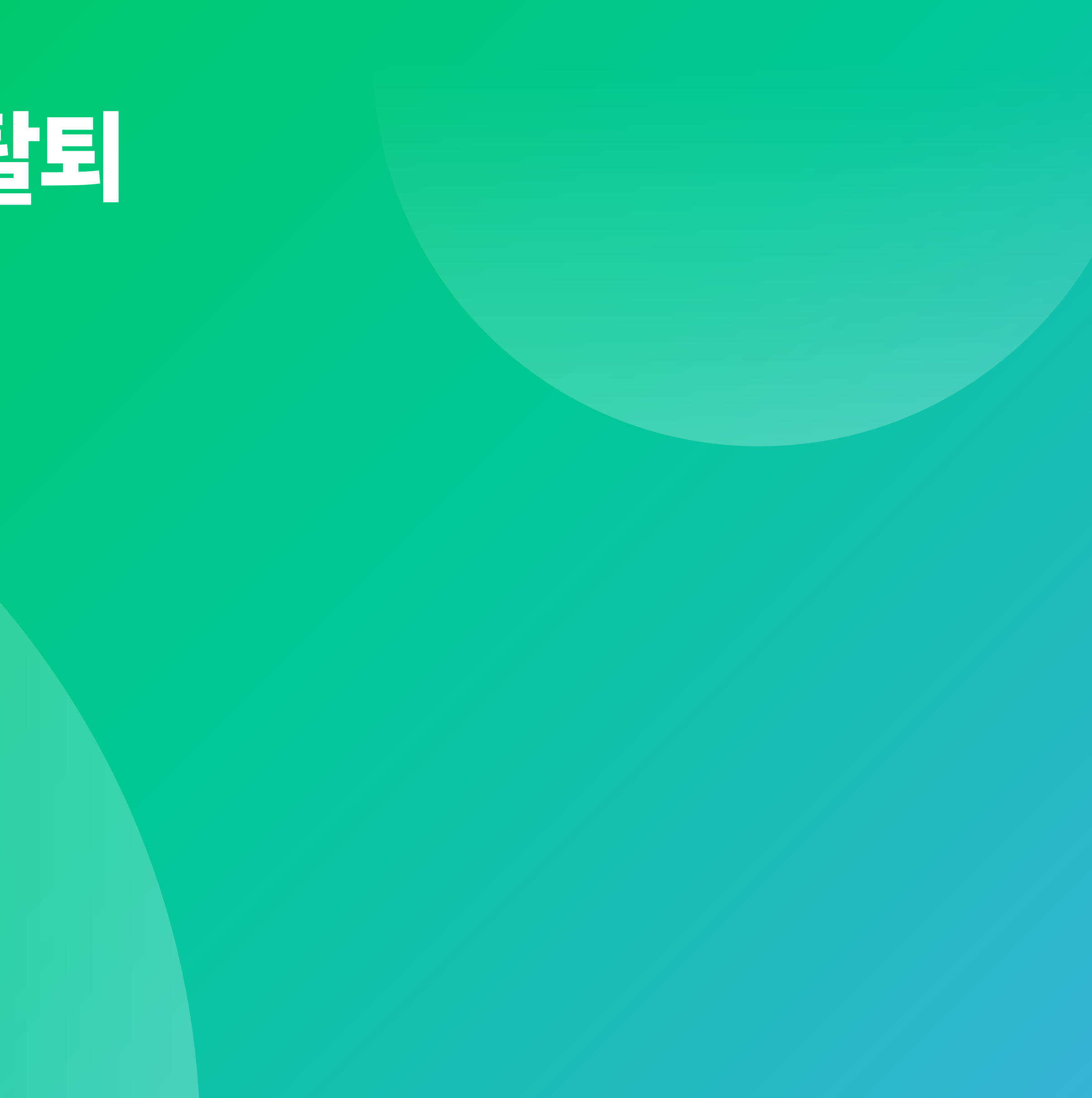

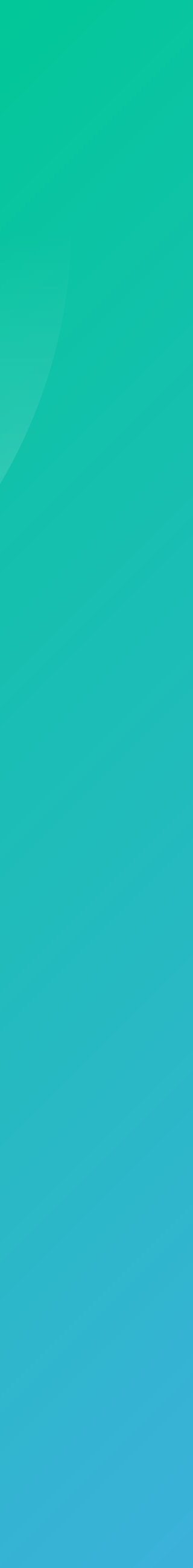

- 4. 운영자 권한관리 5. 네이버페이센터 탈퇴
- 3. 한도관리
- 2. 정산 계좌정보 변경 신청
- 1. 가입정보 변경

## 주문형 고객관리

NAVER FINANCI

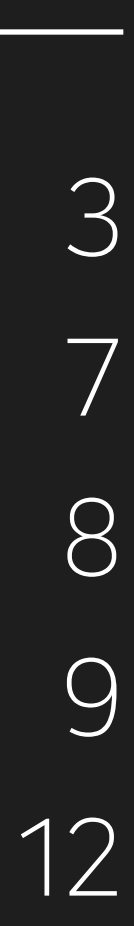

## 7) 사업자번호 변경 : 탈퇴 후 재가입 (하위몰이 있는 경우 심사 필요)

- 6) 법인등록번호 변경 : 사업자등록증 사본 1부 (최근 1년 이내 발급분)
- 5) 대표자명 변경 : 사업자등록증 사본 1부 (최근 1년 이내 발급분)
- 4) 상호명 변경 : 사업자등록증 사본 1부 (최근 1년 이내 발급분)
- 3) 사업자구분/종목/업태 변경 : 사업자등록증 사본 1부 (최근 1년 이내 발급분)
- 2) URL 변경: 변경하고자 하는 URL 기재 후 변경 요청
- 이후 변경 시 변경하고자 하는 쇼핑몰명 기재 후 1:1 문의하기를 통해 변경 요청
- 1) 쇼핑몰명 변경 : **내정보 > 가입정보 변경** 메뉴에서 최소 1회만 직접 변경 가능.

## 결제형 가맹점 정보변경 항목

**네이버페이센터 > 내정보 > 가입정보변경**을 통해 담당자 정보, 대표이미지 등을 수정 가능합니다. ·일부 정보변경의 경우, 변경을 원하는 정보에 따라 필요 서류와 함께 **1:1 문의하기**를 통해 정보변경 신청해 주셔야 합니다. 정보변경 신청하러 가기 ▶

## 1. 가입정보 변경

## 주의!

정산계좌 예금주명이 상호명, 대표자명으로 되어있는 경우는 먼저, 정산계좌 변경 신청하고 상호명, 대표자명 변경을 요청해 주세요.

- 정산계좌 변경은 [네이버페이센터 >내정보 > 정산 계좌정보 변경 신청]에서 신청 가능하고 상호명 변경된 경우는 해당 메뉴에서 사업자등록증 사본을 함께 첨부해 주시기 바랍니다.
- 사업자등록증은 최근 1년 이내 발급된 사업자등록증명원으로 대체 가능합니다.
- 주민등록번호 뒷자리는 마스킹해서 제출 부탁 드립니다.

단, 가입 시 협의된 결제 로직, 상품 형태 등에 변경 사항이 있는 경우는 추가 검수 작업이 필요합니다.

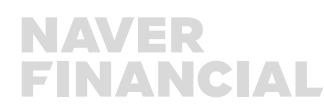

## 1. 가입정보 변경 (1/3)

## 아이디/비밀번호

- 페이센터 ID를 조회합니다.
- 기존 비밀번호 확인 후 비밀번호를 변경합니다.
- 운영자 권한관리 화면으로 이동하여 가맹점 운영 권한을 부여합니다.

## 2 쇼핑몰 정보

- 가맹점 가입 시 입력한 기본 정보를 조회합니다.
- 쇼핑몰 주소, 소개, 대표 이미지, 전화/팩스번호, 이메일 주소 등을 변경할 수 있습니다.

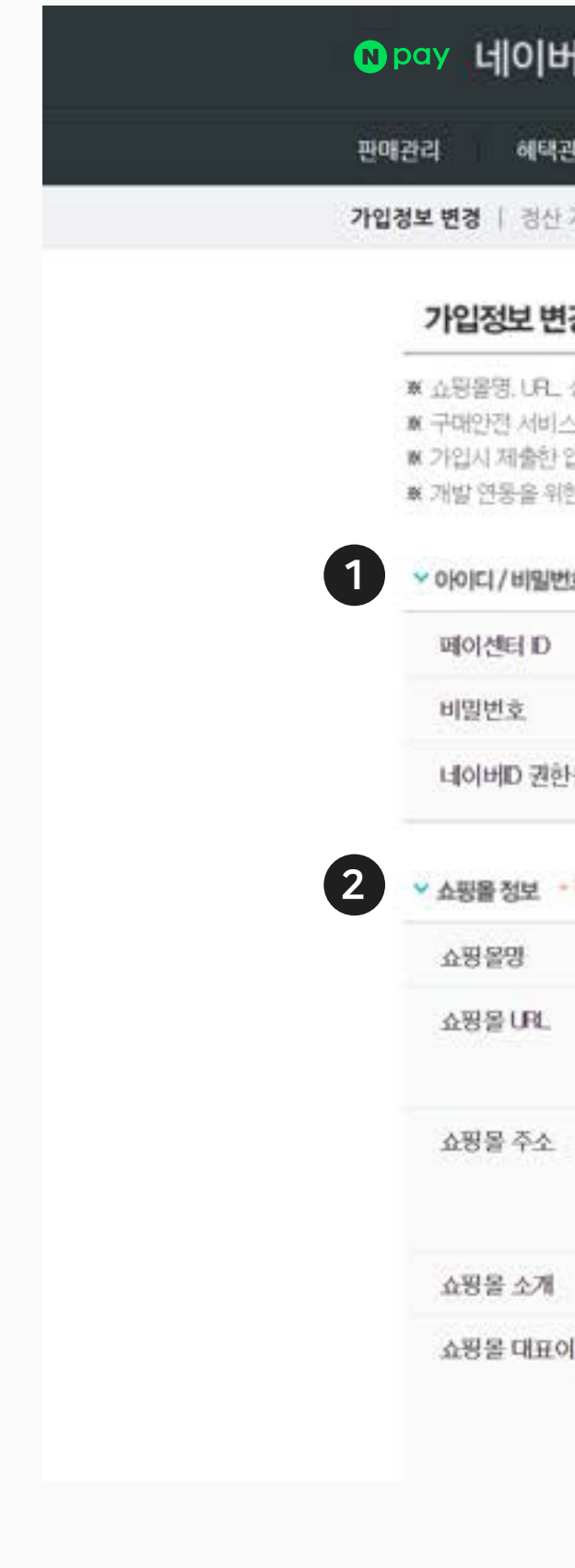

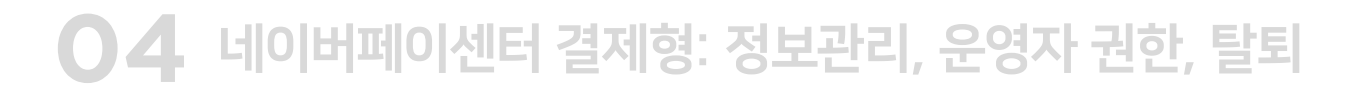

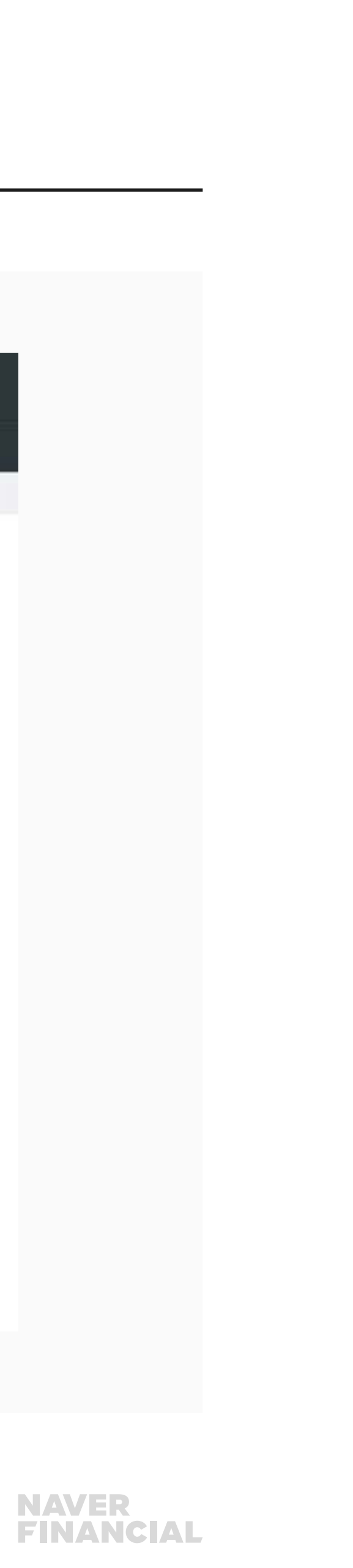

| 페이                                           | 센터 광고 쇼핑파트너센터 예약·파트너센터 Biz Advisor (통계)                                                                                                    | 법인 테스트님 로그아웃 👬 |
|----------------------------------------------|----------------------------------------------------------------------------------------------------|----------------|
| a                                            | 정산관리(네이버) 내정보 Help                                                                                                    |                |
| 좌정보                                          | 변경 신청   한도관리   네이버페이센터 탈퇴   운영자 권한관리   고객확인제도 수집경보 관리                                                                                                    |                |
| 3                                            |                                                                                                    | 서비스 이용동의서 보기   |
| (호. 대표)<br>이용 확인<br>검신청 중<br>네이버피<br>(1) (버피 | 지평 변경이 발생한 경우에는 I 1문의에서 정보 변경 신청 하시기 바랍니다. <u>바로가기</u><br>1층 발급이 필요하시다면 우측 경로에서 바로 출력이 가능합니다. <u>구예안전서비스 이용확인을 발급</u><br>1보는 우측 경로에서 조회가 가능합니다. <u>입접신청 경보 조회</u><br>1이 검수 체크리스트는 우측 경로에서 다운로드 하여 사용하시기 바랍니다. <u>다운로드</u><br>시항 |                |
|                                              | np_test [너(이버D: *****)                                                                                                    |                |
|                                              | 페이센터ID 바일번호 변경] · 네이버D로 가입하신 경우에는 '네이버 바일번호 찾기' 를 통해서 변경이 가능합니다.                                                                                                    |                |
| (S)                                          | [운영자 권향관리 바로가기]<br>•네이버D를 사용중인 다른 회원에게 페이 가명점 분영권한 부여가 가능합니다.<br>•네이버페이션터 관련 안내는 음록된 네이버D의 [네이버 톡톡] 으로 제공됩니다.                                                                                                    |                |
| 的冲艇                                          | 기재하신 정보로 가입 심사를 합니다. 정확히 기입해 주세요.                                                                                                    | 연동버전 : 등록정보 없음 |
|                                              | 법인 테스트 변경 → 쇼핑몰명은 1회만 수정 가능합니다.                                                                                                    |                |
|                                              | PC : http://www.test.com                                                                                                    |                |
|                                              | □ 모바일웹 : http://                                                                                                    | ł.             |
|                                              | 13561 우편변호 검색   경기도 성남시 분당구 불정로 6 (정지 테스트   전반 경기도 성남시 분당구 정자동 178-1 NAVER그린맥토리                                                                                                    |                |
|                                              | 법인 테스트 의자 이내로 입복하세요.                                                                                                    |                |
| 미지                                           | 현재이미지<br>이미지등록 주문에(C) 나문에(C)<br>이미지등록 등목하세요<br>2000/180 gal.phg                                                                                                    |                |

## 1. 가입정보 변경 (2/3)

## 1 담당자 정보

• 담당자의 이름, 이메일, 전화번호 등을 조회 및 수정합니다.

### 고트별 담당자 정보

• CS/판매관리 담당자에 대한 정보를 조회 및 수정합니다. 기재된 연락처와 이메일로 판매 현황 및 CS 현황을 공유드립니다.

### 3 사업자 정보

• 가맹점 가입 시 입력한 사업자 정보를 조회합니다. 사업자 주소를 변경할 수 있습니다.

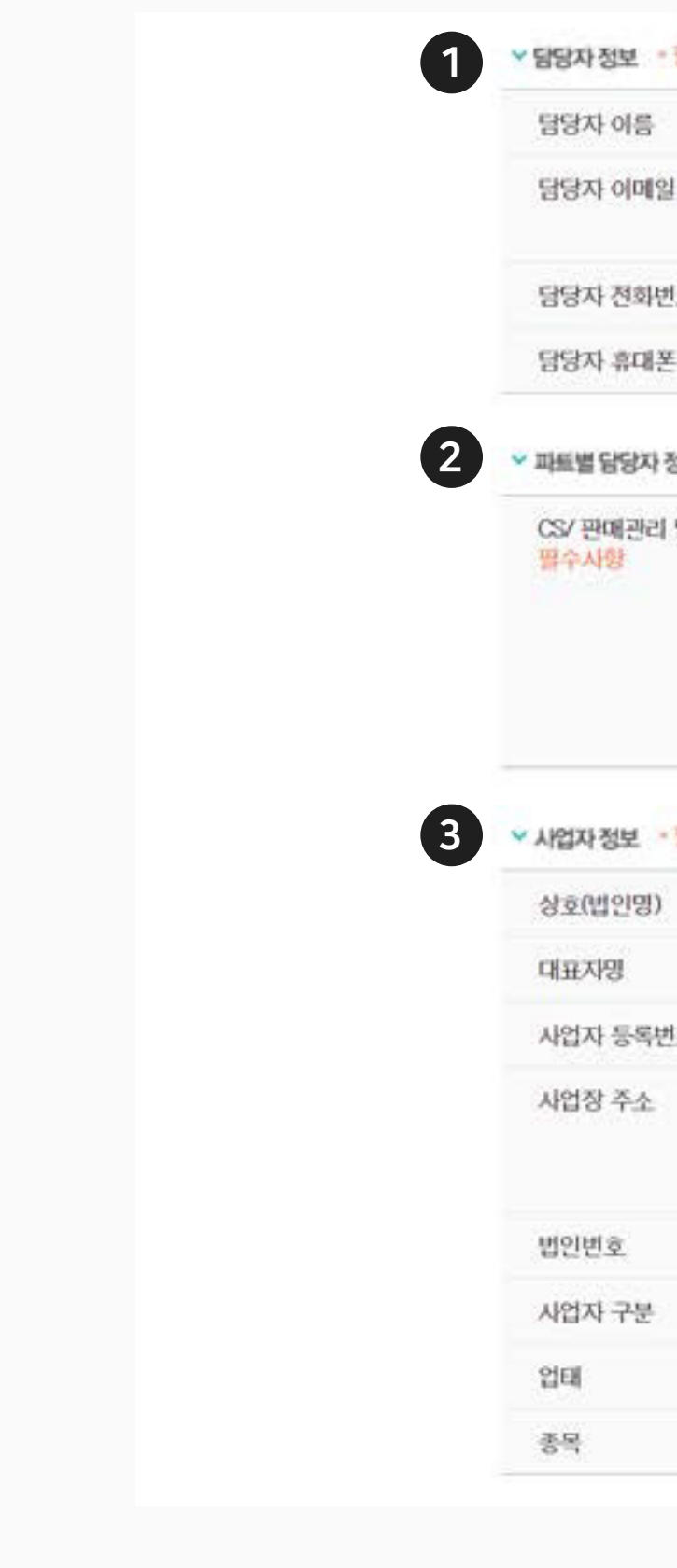

필수사항 가맹점 관리를 위한 정보를 입력해주시기 비랍니다. 휴대폰 인증을 해주시기 바랍니다.

| 8   | 홍길동       |                |                                  |
|-----|-----------|----------------|----------------------------------|
| 메일  | test      | @ naver.com    | (naver.com                       |
|     | □ 담당자 이메  | 일주소 노출하기 '구매자  | 간협의를 위한 목적으로 이매일 투소를 주문 시 노출합니다. |
| 화변호 | 010 - 123 | 34 - 1234      |                                  |
| 대폰  | 010 123   | 34 1234 휴대폰 인즐 |                                  |

✓ 파트별 담당자 정보 기명겸 관리를 위해 정보체공 주체인 가명혐의 정보체공 동의가 필요하며, 휴대폰 인증 동의절차가 필수입니다.

| 리 담당자• | 이름       | 홍길동           |            | □ 담당자 정보와 동일                              |
|--------|----------|---------------|------------|-------------------------------------------|
|        | 이메일      | test          | aver.com   | naver.com 🛩                               |
|        | 전화번호     | 010 🜱 - 1234  | 1234       |                                           |
|        | 휴대폰      | 010 🗸 1234    | 1234       | · 당중 · 당당자 정보와 동일하지 않으면 휴대폰 인증을 받으셔야 됩니다. |
|        | - 판매현황 및 | CS한황을 기채하신 연락 | 처와 이메콤보 안니 | (레드립니다.                                   |

▼ 사업자 정보 \* 필수사항 기재하신 정보로 가입 심사를 합니다. 정확히 기입해 주세요.

| Ð  | 법안 테스트                              |
|----|-------------------------------------|
|    | 홍길동                                 |
| 변호 | 000 - 00 - 00000                    |
|    | 13561 <u>유명번호 검색</u>                |
|    | 경기도 성남시 분당구 불정로 6 (정지 테스트           |
|    | 지방 경기도 성남시 분당구 정자용 178-1 NAVER그린맥토리 |
|    | 000000 - 000000                     |
| S. | 일반과세 사업자                            |
|    | 테스트                                 |
|    | 테스트                                 |

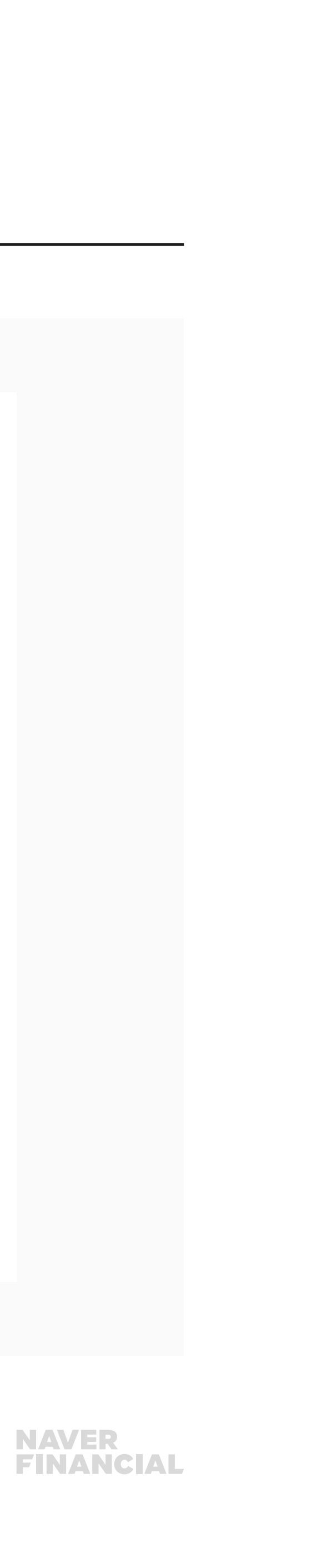

## 1. 가입정보 변경 (3/3)

### 1 정산 정보

- 결제 대금 정산을 위한 계좌 정보를 조회합니다.
- 정산 계좌 정보 변경을 위해 정산 계좌정보 변경 신청 화면으로 이동할 수 있습니다.
- 충전금 확인을 위해 정산관리 메뉴의 충전금 화면으로 이동할 수 있습니다. (7p 참조)

## 2 검색 광고주 정보

• 파워링크, 비즈사이트 등 검색 광고주 아이디를 등록하여 검색 광고 결과에 네이버페이 아이콘을 추가합니다.

## 3 사이트 등록 정보

• 사이트 검색 결과에 네이버페이 아이콘 노출을 위해 필요한 정보를 입력합니다.

## ❹ 변경 및 취소

• 변경을 누를 시 수정 사항이 반영됩니다.

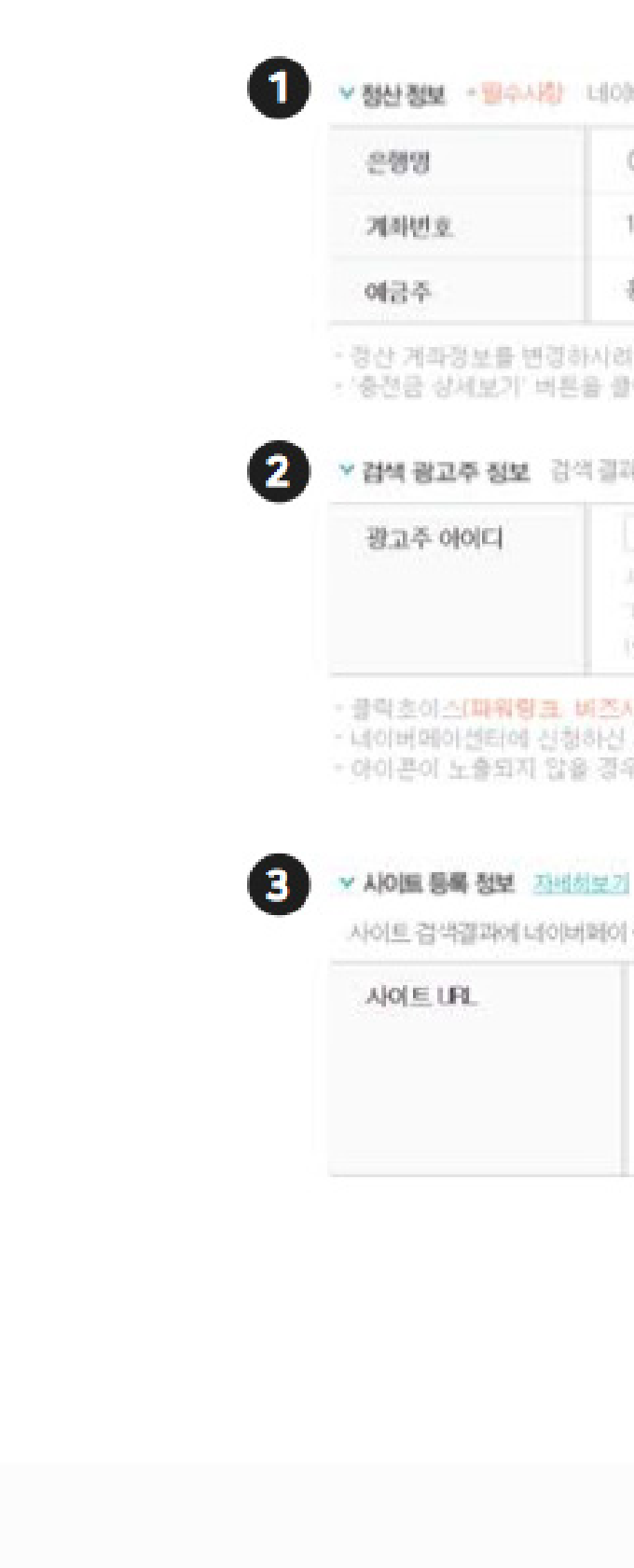

✓ 정산 정보 ·필수사항 네이버데이 결제대공 경산을 위한 계획정보를 입력해 주세요. 입력하신 계획정보로 경산공액이 입공됩니다.

|                 | 000은행                                                  | 정산방식            | · 계좌이체 〇 충전금 계좌정보변경 |
|-----------------|--------------------------------------------------------|-----------------|---------------------|
|                 | 11111                                                  | 충전금진역           | 0 원 출장금 상세보기        |
|                 | 홍길동                                                    |                 |                     |
| (보음 년<br>(보음) 년 | 경하시려면 [내경보 > 청산 개좌정보 변경 신청]<br>비루을 클릭하시면 충전금 메뉴로 이웃합니다 | 메뉴에서 변경하시면 됩니다. |                     |

✓ 검색 광고주 정보 검색 클라에 네이버페이 아이콘 노출시 필요한 정보입니다.

| XICI | + 0I0ICI 등록                                                                                                    |
|------|----------------------------------------------------------------------------------------------------|
|      | 사용화는 아이디가 여러 가만 경우에는 아이혼을 노출하고자 하는 아이디를 모두 입력해주세요.<br>"너이버아이디로로그인하가" 를 통해 광고주센터를 이용하시는 경우, 사용증이선 아이디 뒤에 "indexer '를 추가해 입력해주세요.<br>(에, 너이버아이디 rabe 인 경우 ~? internever'로 공고주 정보 압력) |
|      |                                                                                                    |

물락초이스(파워링크, 비즈사이트) 검색 결과에만 아이분이 노출됩니다.

·네이버메이션티에 선정하신 쇼핑몰 UPL과 검색평고 UPL이 동일한 경우에만 아이콘이 적용됩니다. ·아이콘이 노출되지 않을 경우 네이버에이 고객센티(1588~3819)로 문의해 주시기 바랍니다.

사이트 검색결과에 네이버페이 아이콘 노출을 위해 필요한 정보입니다.

| http://www.test.com                    | UFL 등록삭제                     | URL십사중 | + 07 |
|----------------------------------------|------------------------------|--------|------|
| 내이버 참석결과 내 '웹수칩' 대장이 되는 사이트 URL를       | 各带领草利益                       |        |      |
| 만약, 월수걸' 결과로 노출되지 않는다면 '네이네 뭡마.        | 스탠드구! 이 등록이 필요함              | 니다     |      |
| 사이트 영역 내 아이븐 미노출 관련해서 운영하신 경이          | 생으시면 <mark>물재사항</mark> 을 확인( | 비주세요   |      |
| (01/1) HOIHBOI DE ARE HOIHBOL, www.pay | nevercom HCZ HLT             |        |      |

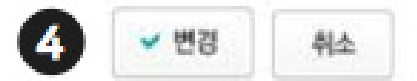

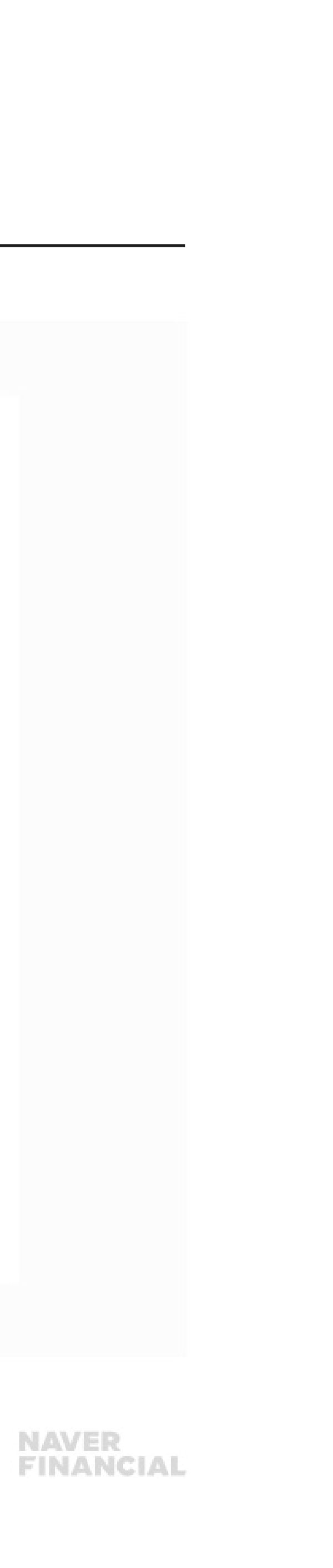

## 2. 정산 계좌정보 변경 신청

### 정산 계좌 정보 변경을 신청할 수 있습니다.

## 1 현재 등록된 정산 계좌정보

현재 등록된 정산 계좌의 은행명, 계좌 번호, 예금주 정보를 확인합니다.

### 전산계좌 정보 변경

- 계좌 변경을 신청할 경우 은행명, 계좌번호, 예금주, 사업자등록증 사본 입력이 필요합니다.
  입력된 내용에 대해 관리자 승인 절차가 진행됩니다.
- 등록 계좌 사용을 할 경우 현재 등록되어 있는 계좌로 정산 대금이 지급됩니다.

### 3 변경신청

누를 시 변경 신청이 완료됩니다.

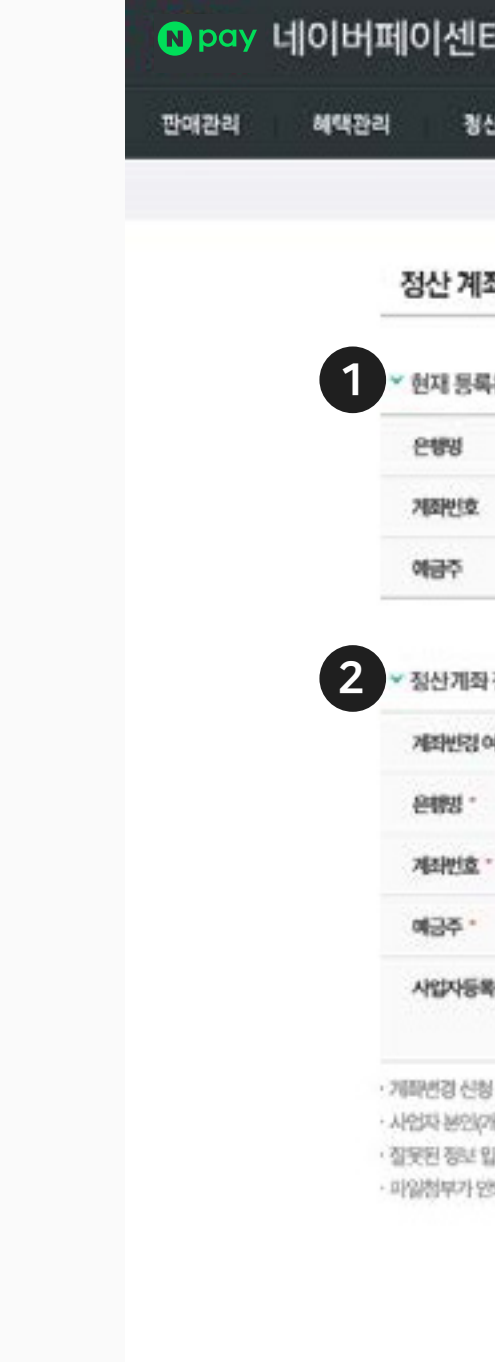

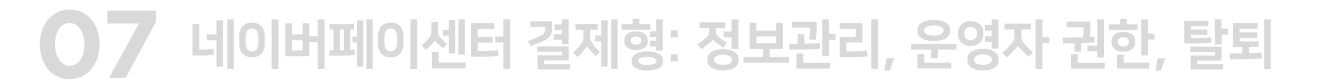

| 터 광고                                                      | 쇼핑파트너센터 예약 파트너센터 Biz Advisor (동계)                                                                                                    | 엔페이테스트05-그룹마스터님 | 로그아웃 |  |
|-----------------------------------------------------------|----------------------------------------------------------------------------------------------------|-----------------|------|--|
| 산관리(네이버)                                                  | 내정보 Help                                                                                                    |                 |      |  |
|                                                           | 가입정보 변경   정산 계좌정보 변경 신청   한도관리   네이버페이센터 탈퇴   운영자 권한관리   고객확인제도 수집정.                                                                                                    | 보 관리            |      |  |
| 좌정보 변경 (                                                  | 신청                                                                                                    |                 |      |  |
| 록된 정산 계좌정5                                                | (승연월자 : 2016-12-26)                                                                                                    |                 |      |  |
|                                                           | 국민은행                                                                                                    |                 |      |  |
|                                                           |                                                                                                    |                 |      |  |
|                                                           |                                                                                                    |                 |      |  |
| 정보변경                                                      |                                                                                                    | "표시 필수업례 사항     |      |  |
| 야수 -                                                      | ● 제작번경 신청 ○ 등록제작사용                                                                                                    |                 |      |  |
|                                                           | [은행을 신택하세요. V                                                                                                    |                 |      |  |
|                                                           |                                                                                                    |                 |      |  |
| 8                                                         |                                                                                                    |                 |      |  |
| 복증사본                                                      | * [ 김 파일전력 ] *파일크기 시대 10MBApg.gH한 개동<br>상호가 변경된 경우 명드시 사업자동력증 사선을 불부하여 주시기 바랍니다.                                                                                                    |                 |      |  |
| 상 시네이버웨이 권리<br>개인사업자인 경우 대<br>입력 또는 첨부파업기<br>안되는 경우, 파일배ộ | 다 확인 후 변경을 승인해 드립니다. (방업일 가준 1-2일 내)<br>표자 양의, 법인사업자의 경우 법인 양의) 양의의 계획가 아닌 경우 숲인이 불가합니다.<br>평출로 계좌변경이 승인되지 않아 그에 따른 문제가 발생할 경우 네이버페이는 책임지지 않습니다.<br>지와 파일크기가 최대 10MB인지 확인해주세요.<br>2 	 변경신청 취소 |                 |      |  |

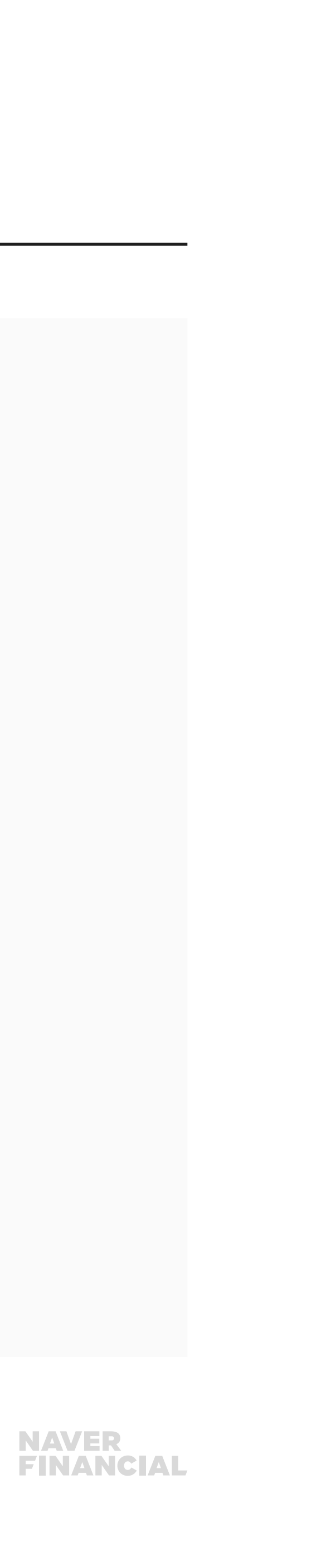

## 3. 한도관리

### 가맹점의 한도 관련 정보를 조회할 수 있습니다.

### 1 보증보험 가입 현황

현재 가맹점에서 가입 중인 보증보험의 가액 및 만료일을 확인할 수 있습니다.

## 2 월 정산한도

- 월 정산한도 제한 및 금액, 소진율을 확인할 수 있습니다.
- 정산 한도 변경이 필요하다면 네이버페이 고객센터로의 문의가 필요합니다.

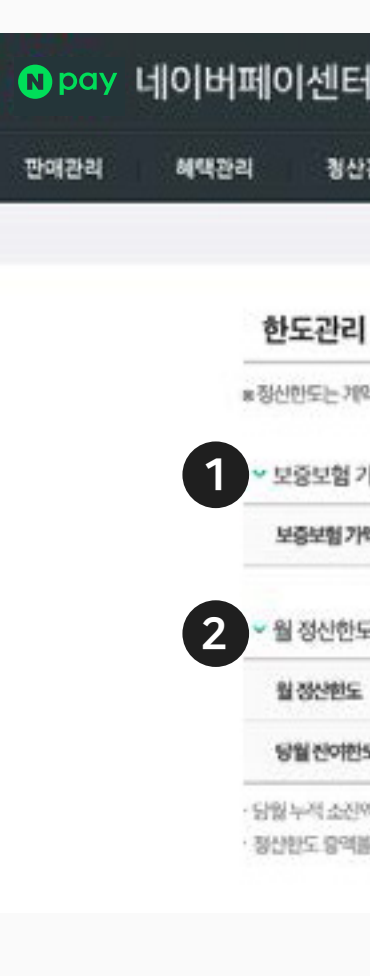

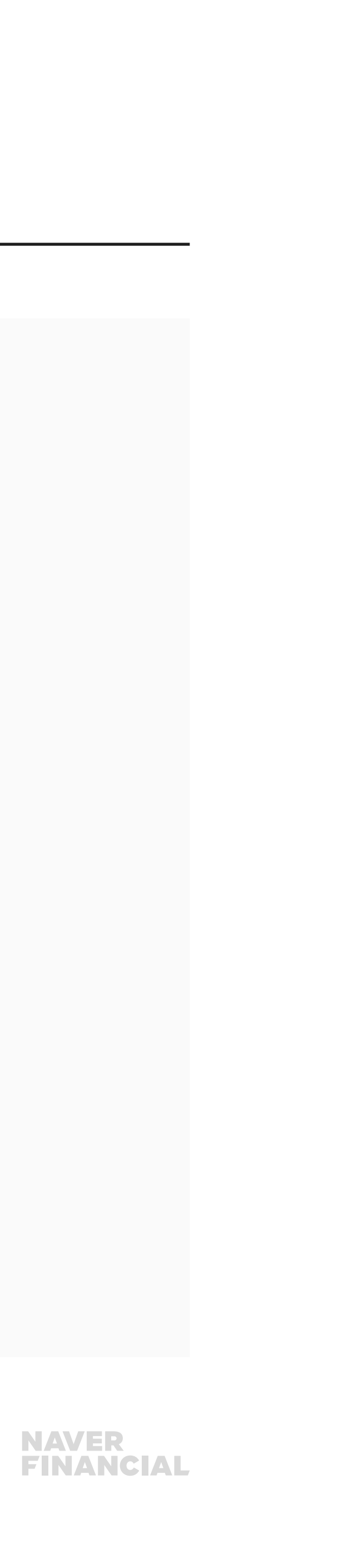

· 정산한도 중역을 편하시는 경우 네이버레이 고객센터로 분약하여 주시기 바랍니다.

| 가입 현황 |      |           |    |  |
|-------|------|-----------|----|--|
| Mai   | 0    | 만료일       | •  |  |
|       |      |           |    |  |
| 도     |      |           |    |  |
| s.    | 제한없음 | 당월 누적 소전액 | 0월 |  |

| 가멕 | 0 | 민료일 | • |  |
|----|---|-----|---|--|
|    |   |     |   |  |

| <b>:</b> 광고     | 고 쇼핑파트너센터           | 예약 파트너센터         | Biz Advisor (통계)  |                       | 연폐이테스트05·그룹아스터닝 | 로그아웃 |  |
|-----------------|---------------------|------------------|-------------------|-----------------------|-----------------|------|--|
| 관리(네이           | 버) 내정보 H            | elp              |                   |                       |                 |      |  |
|                 | 가입정보 변경             | 경신 계좌정보 변경 신청    | 함도관리   네이버페이센터 탈퇴 | 운영차 권한관리   고객확인제도 수정정 | 보 관리            |      |  |
| L               |                     |                  |                   |                       |                 |      |  |
| 약시 협의된<br>가입 현황 | 가준으로 설정됩니다.         |                  |                   |                       |                 |      |  |
| শ্ব             | 0                   |                  | 만코일               | •                     |                 |      |  |
| £.              |                     |                  |                   |                       |                 |      |  |
|                 | 재한없음                |                  | 당월 누적 소잔액         | 이원                    |                 |      |  |
| £               |                     |                  | 소전율(%)            |                       |                 |      |  |
| 예온 당월 11        | 월 - 조회사업 기준 이전일까지 정 | 신원료원 공약으로 반영합니다. |                   |                       |                 |      |  |

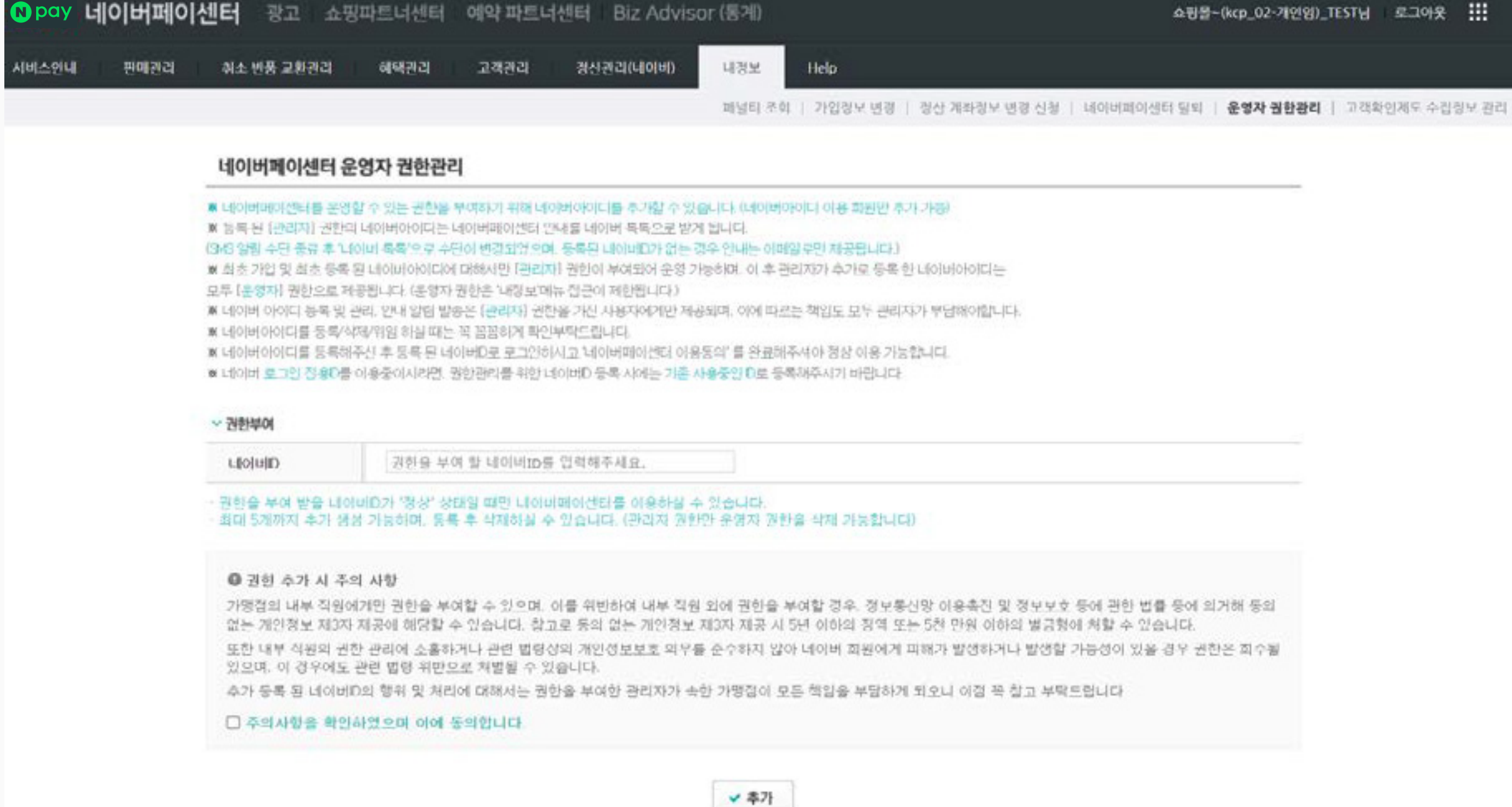

이후 관리자가 네이버페이센터>내정보 >운영자권한관리에서 네이버아이디를 추가하여 '운영자' 권한을 부여하거나 운영자 중 하나의 아이디에 관리자 권한을 위임할 수 있습니다.

'네이버ID'로 네이버페이에 가입하셨다면, 최초 가입된 네이버ID가 관리자가 됩니다.

## 4. 운영자 권한 관리

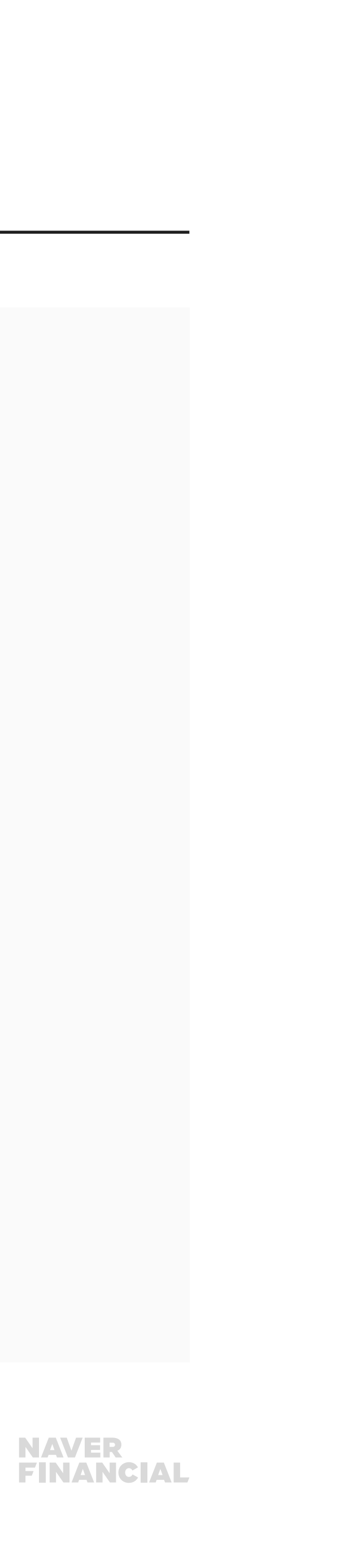

## 4. 운영자 권한관리 (1/2)

## 운영자 권한관리 화면에서는 운영자 권한을 추가, 삭제 할 수 있습니다.

## 권한부여

운영자 권한 부여가 필요한 네이버 ID를 입력합니다.

## 2 추가

- 주의사항 확인 및 동의한 후 누를 시 입력한 네이버 ID에 운영자 권한이 부여됩니다.
- 등록된 네이버 아이디로 로그인하여 네이버페이센터 이용 동의를 해야 정상 등록이 됩니다.

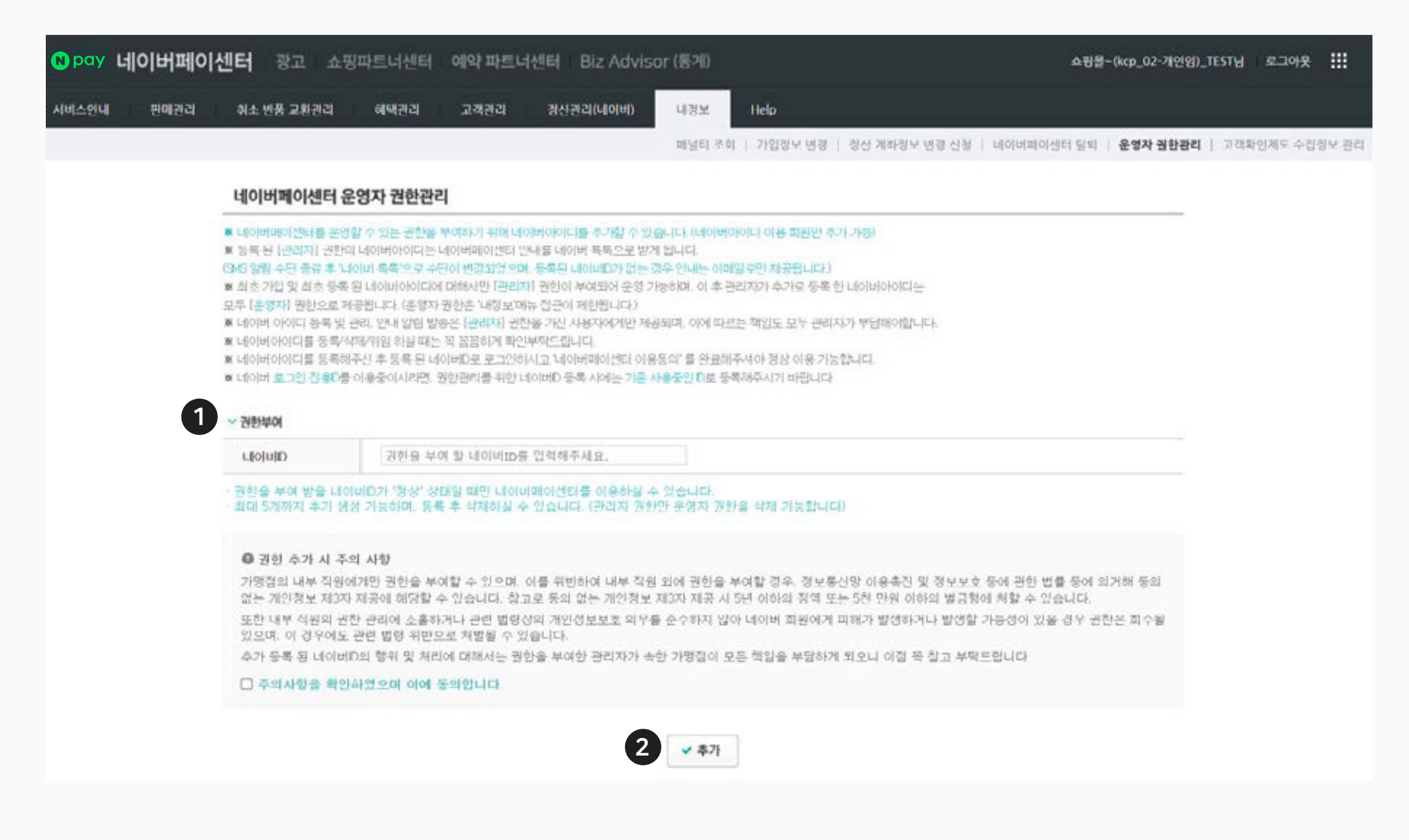

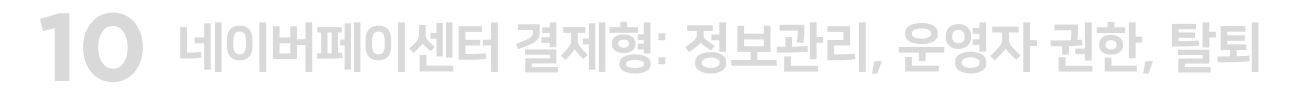

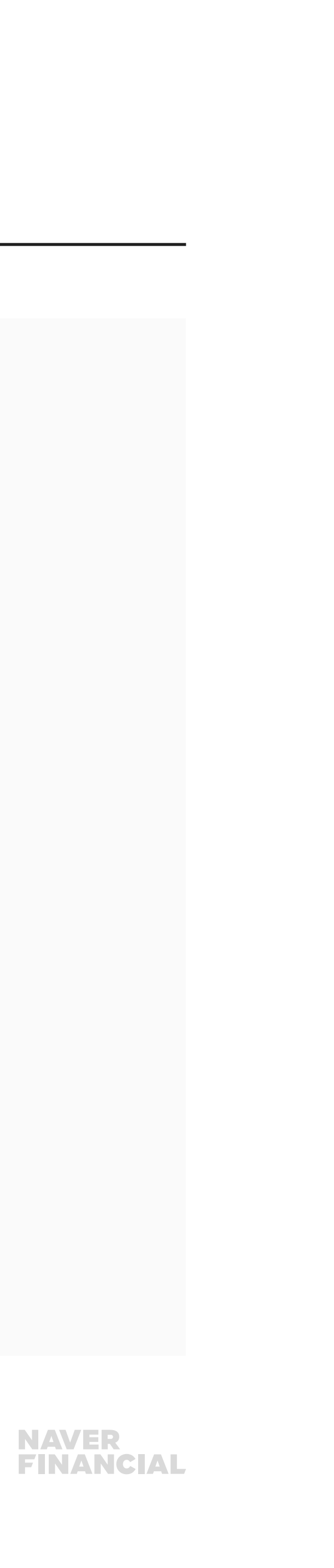

## 4. 운영자 권한관리 (2/2)

## 1 현재 등록된 네이버아이디

- 현재 권한을 갖고 있는 네이버 아이디를 조회합니다.
- 다른 네이버 아이디에 관리자 권한을 위임하거나 특정 네이버 아이디에 부여된 권한을 삭제할 수 있습니다.
- 관리자 권한 위임 시 기존 관리자 권한은 운영자로 변경되는 점 참고 부탁드립니다.
- 관리자 권한 위임 시, 위임 대상자가 등록된 네이버 아이디로 네이버페이센터에 로그인하여 권한 위임 수락해야 관리자로 등록 완료됩니다.

### ※ 참고.

- 위임을 수락하면 페이지가 새로고침 되면서 바로 [관리자] 권한으로 네이버페이센터를 이용하실 수 있습니다.
- 위임을 수락하지 않은 상태로 로그인하실 경우 [운영자] 권한 상태로 네이버페이센터를 이용하실 수 있습니다.
- 위임 수락에 대해서는 기간 제한은 없으나, 가능하면 빠르게 수락해주시길 바랍니다.

### 중요!

네이버 아이디 등록 시 아이디에 대한 상태를 확인하지 않기 때문에, 정확한 아이디를 등록해 주셔야 합니다. 잘못된 권한 부여로 문제가 발생하지 않도록 신중하게 등록 해주시기 바랍니다.

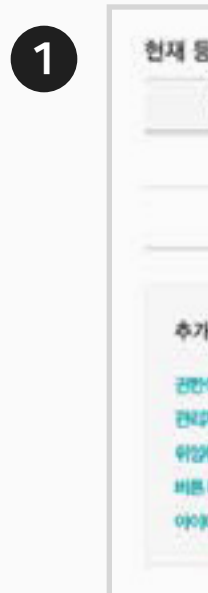

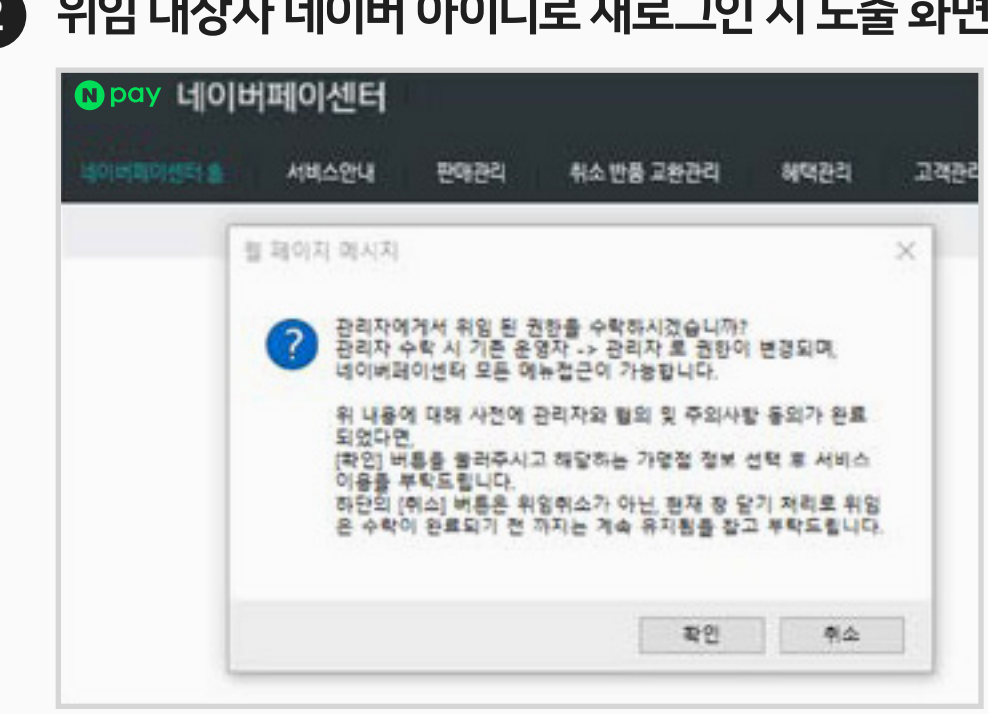

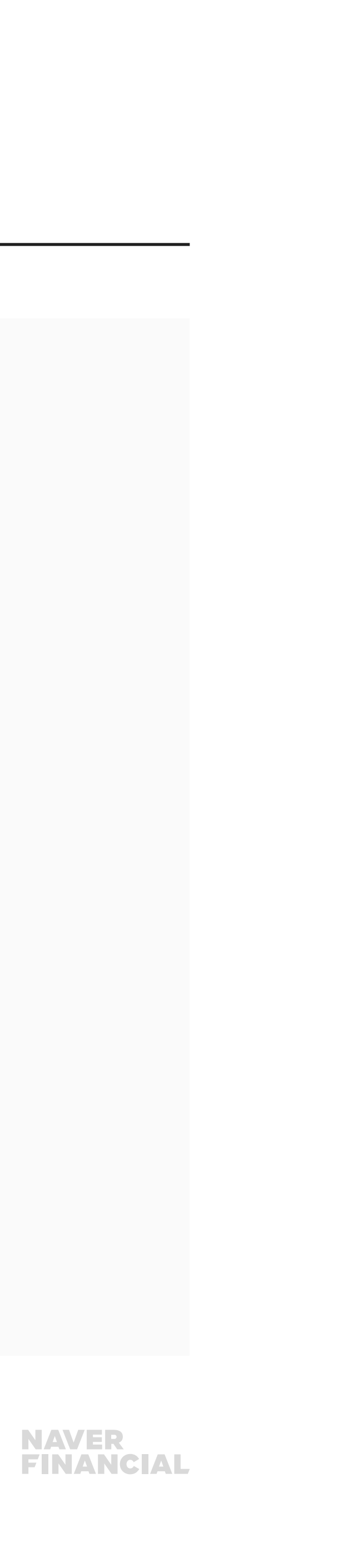

### 2 위임 대상자 네이버 아이디로 재로그인 시 노출 화면 (로그인 시 노추뢰는 팝업 창에서 확인 클릭)

|  |           | CCR-48     | Salvan | CCO44 |
|--|-----------|------------|--------|-------|
|  | (Second   | 2022-01-05 |        |       |
|  | 관리자 관한 위입 | 2022-01-05 |        | ×428  |

5) 충전금 잔액(+ 또는 - )이 존재하는 경우 이용정지 상태에서는 네이버페이를 통한 결제가 불가하며, 도메인에 네이버페이 아이콘이 비노출됩니다.

4) 지급이 보류된 정산금액이 있는 경우

3) 정산 예정금액이 있는 경우

2) 클레임(취소/교환/반품 등) 진행 중인 거래가 있는 경우

1) 진행 중인 거래가 있는 경우

## 탈퇴 보류 / 처리 지연 사유

네이버페이센터 탈퇴는 **내정보 > 네이버페이센터 탈퇴** 메뉴에서 직접 신청 가능합니다. 탈퇴 신청 후 탈퇴가 완료되면 번복이 불가능하니 신중하게 탈퇴 신청하시기 바랍니다. **단, 정산 예정금액이나 마이너스 충전금이 있는 경우 해당 사유가 해소되기 전까지는 탈퇴 보류됩니다.** 

## 5. 가맹점 탈퇴

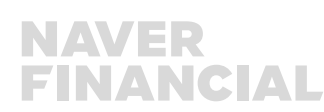

탈퇴를 원하나 일정 시점 결제 취소를 위해 연동 유지가 필요한 경우에는서비스 중단이 필요한 시점에 <u>네이버페이 고객센터 톡톡</u> 상담 또는 <u>1:1 문의하기</u>를 통해 **이용정지 상태**로 변경 요청해 주세요.이용정지 상태에서는 네이버페이를 통한 결제가 불가하며, 도메인에 네이버페이 아이콘이 비노출됩니다.

## 탈퇴 참고 사항

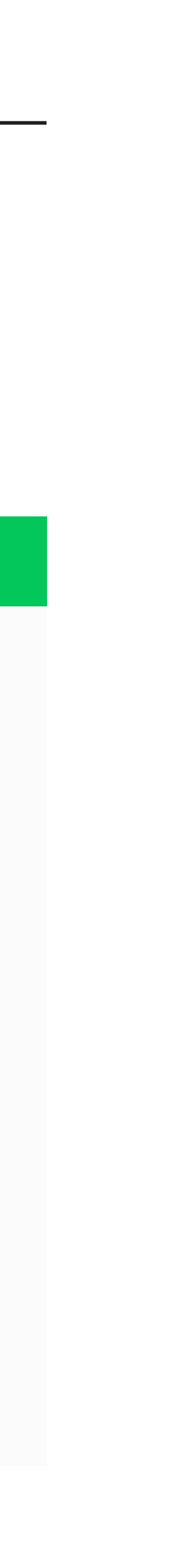

## 5. 네이버페이센터 탈퇴(1/2)

탈퇴 절차 확인 후 탈퇴를 신청할 수 있습니다.

## 1 담당자 정보

담당자명, 전화번호, 휴대폰번호를 확인할 수 있습니다.

## 2 탈퇴 사유

탈퇴하고자 하는 사유를 선택합니다.

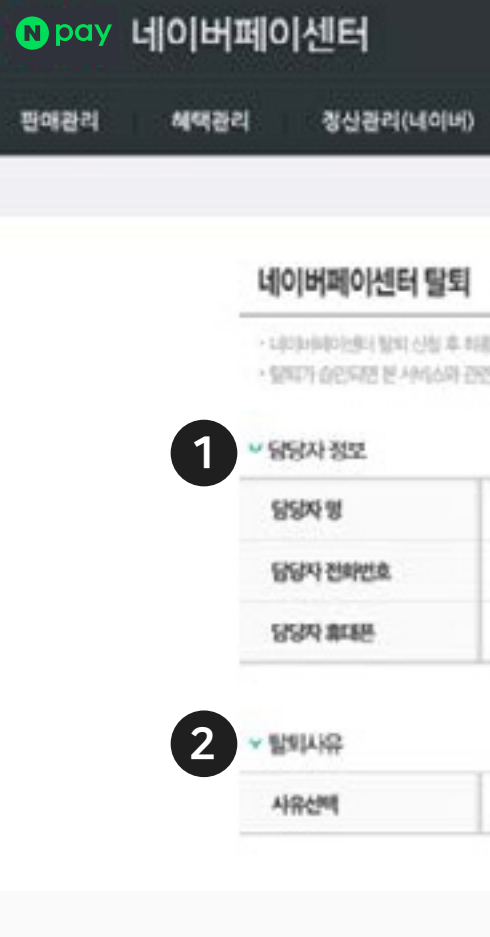

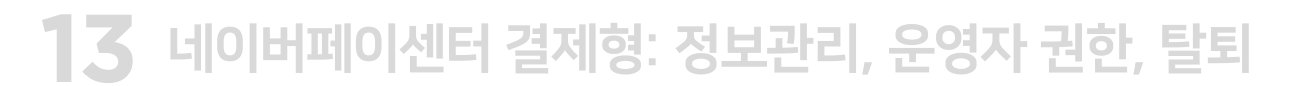

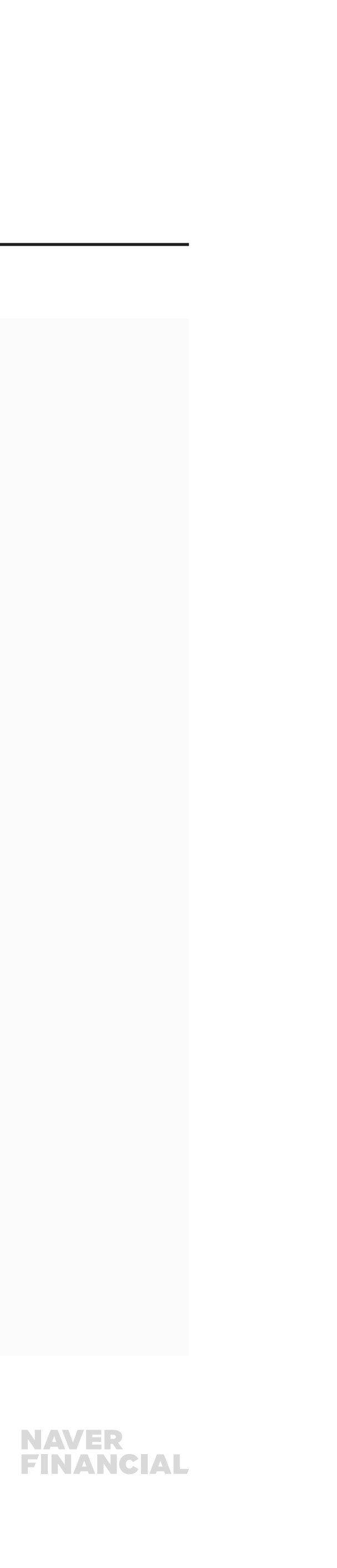

| )/센터 탈퇴                         |                                                                                                   |   |
|---------------------------------|---------------------------------------------------------------------------------------------------|---|
| 터 있지 신청 후 처음 숨<br>7년 년 사이스과 김만원 | 신이 되면 철리가 불가능하므로, 신풍히 생각하시고 있지 신청하시가 바랍니다.<br>되는 기능 증지 및 나안카테이번트(이 일부 예금 이용이 불가능하여 일찍 함께가 불가능합니다. | - |
| ٤                               |                                                                                                   |   |
|                                 |                                                                                                   |   |
| tte.                            |                                                                                                   |   |
| e                               |                                                                                                   |   |
|                                 |                                                                                                   |   |
|                                 |                                                                                                   |   |
|                                 | [탈퇴사유 선택 · · · · · · · · · · · · · · · · · ·                                                      |   |

연폐이테스트05-그룹마스터닝 로그아웃 ....

| 时분 | 티 신성 1 | 车利港台 | 신이 되면 ( | 1011年7 | 16410-0. | 신랑하세 | 민하시고 딸 | 11 신청에서가 | 1482.43 |
|----|--------|------|---------|--------|----------|------|--------|----------|---------|
|    |        |      |         |        |          |      |        |          |         |

Help

내정보

## 5. 네이버페이센터 탈퇴(2/2)

## 1 탈퇴가능 조건 및 현황 확인

- 탈퇴를 위해 해소가 필요한 결제 및 정산건 등에 대해 조회할 수 있습니다.
- 각 항목의 조회하기를 누를 시 해당 내용에 대해 확인할 수 있습니다.

## 2 탈퇴신청

- 누를 시 탈퇴 신청이 완료됩니다.
- 탈퇴 신청과 동시에 관련 서비스가 중단되므로 유의사항을 참고하시어 신중히 신청해주시길 바랍니다.
- 심사 결과에 따라 탈퇴 여부가 결정됩니다.

| ♥ 탈퇴가는 |
|--------|
| 구분     |
| 2832   |
| 클레인 (  |
| 정산에정   |
| 자급보류   |
| 출전금 (  |
| HOR    |
| - 2121 |
| · 594  |
| , 8s   |
| - 121  |

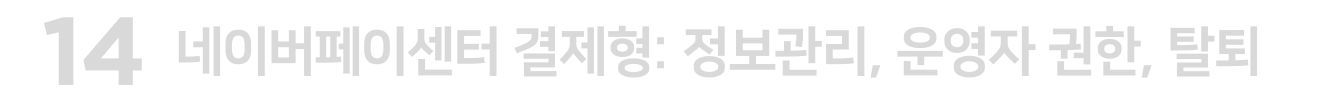

### 능 조건 및 현황 확인

|            | 변항           |                         | 퇴정방법                                                                                           |  |  |  |
|------------|--------------|-------------------------|------------------------------------------------------------------------------------------------|--|--|--|
| 8인 거래      | 입금대기 주문      | <b>0권</b> 正规에기          |                                                                                                |  |  |  |
|            | 진행증인 주문      |                         | 진행동안 거래 종료 후 되점 가능                                                                             |  |  |  |
|            | 미중로 주문       | 0건 조해하기                 | 미종료 주문내역 전체 간수로 거래 종료 처리 후 되점 가능<br>(조회하기 클릭 시 최근 3개월 이내 내야만 조회되며, 경과된 주문건은 기간을 조정하여 확인 가능)    |  |  |  |
| 김 진행중인 가례  | 취소중          | C건 조約하기                 |                                                                                                |  |  |  |
|            | 반품증          | 0건 (ARRE)               | 제당 물색임 중료 후 되정 가능                                                                              |  |  |  |
|            | 교환중          | <b>0건</b> 조 <u>하</u> 하기 |                                                                                                |  |  |  |
|            | 구매락정 보류중     | <b>0건</b> (64992)       |                                                                                                |  |  |  |
|            | 시권하소 주문      | <b>0건</b> (24)(約7)      | 직원하소 된 주문내역 전체 건수로 거래 종료 처리 후 퇴점 가능<br>(조회하기 클릭 시 최근 3개월 이내 내역만 조회되며, 경과된 주문권은 기간을 조정하여 확인 가눔) |  |  |  |
| 《정금액 보유 여부 | 금일 구매화정 건    | 0건 조취(인간)               | 금일 구매확정 건 정산된 이후에 되정 가능                                                                        |  |  |  |
|            | 금일 구매화정 취소 건 | 0건 프레바키                 | 금일 구매획정 취소 건 정산된 이후에 퇴정 가능                                                                     |  |  |  |
|            | 금일 정산마정금맥    | 0원 조회하기                 | 금일 성산매성금액데 대해 처리완료 후 빠정 가능                                                                     |  |  |  |
|            | 익일 정산예정금액    | 0원 조리티기                 | 악일 정산처리 완료 후 회정가능                                                                              |  |  |  |
| 2류 보유 여부   |              | 0원 코호한한21               | 지급보류금액 해제 후 퇴점 가능                                                                              |  |  |  |
| 3 잔액       |              | 0원 출전급상세로기              | 마이너스 충전금 경제 또는 충전금 잔액인출 후 되점 가능                                                                |  |  |  |

### 이버페이센터 탈퇴시 유의 사항

상태 신청 전에 가영향에 노출되어 있는 내야카메이 [구매하기] 바뿐이 보이지 않도록 처리하신 후 털퇴 신청을 해주시기 바랍니다.

2

✔ 탈퇴신청 취소

- [또] 신청과 동시에 감배된고와 네이너스병에 노출되어 있는 아이폰은 식퇴됩니다.
- 레 신청과 동사에 네이버에이 걸쳐 서비스는 세공 되지 않으니 신중하게 환문하시기 바랍니다.
- 비 완료 후 더 이상 로그만이 되지 많기 때문에 신중하게 판단하세야 합니다.
- [로도디 않은 거래간이-) 만만이 있는 경우에는 탈퇴가 보유될 수 있습니다.
- 라피 신청 시 가행점의 정산 상태가 '청산중자'인 경우에는 정산중지 (바라电후 탈퇴가 가능합니다.

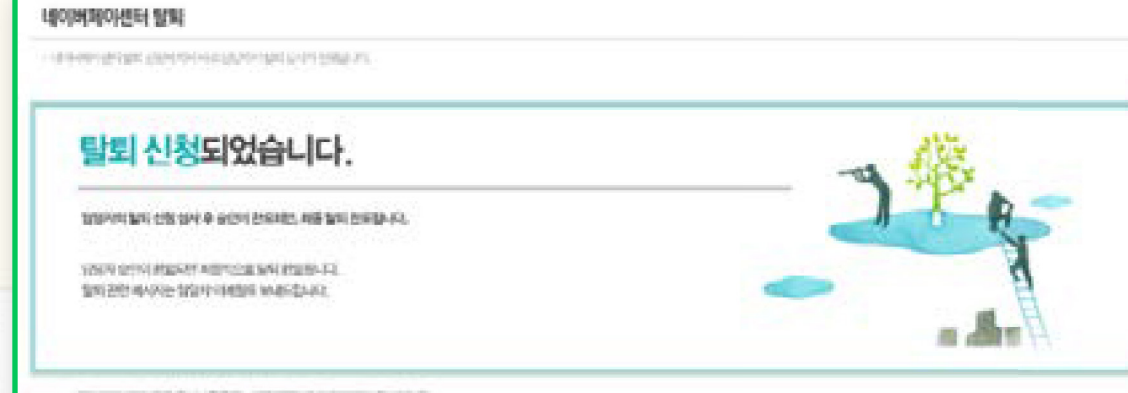

REPORT ON MERICAN PROPERTY AND A

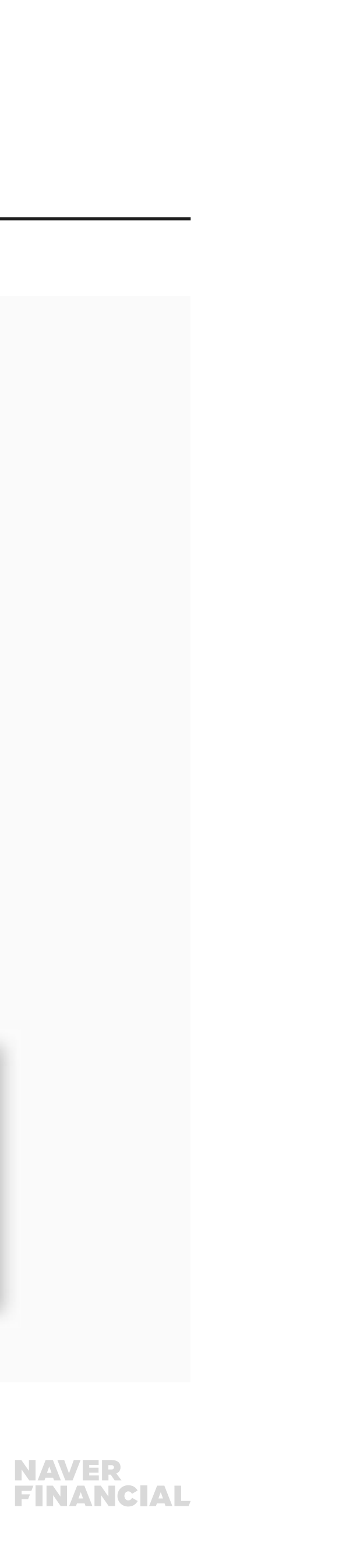

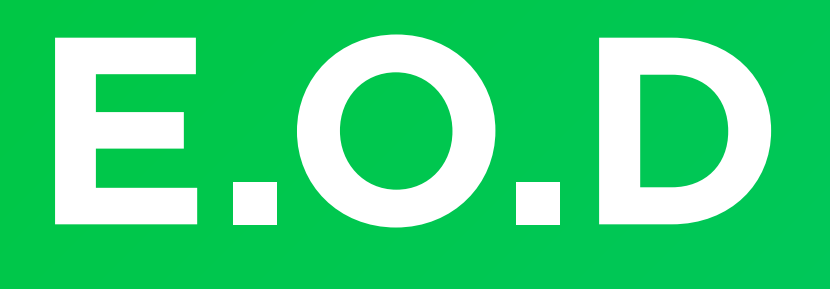

## 기타 궁금한 점은 **네이버페이 가맹점 고객센터 톡톡**이나 **1:1 문의하기**로 연락 주시면 친절히 답변 드리겠습니다.

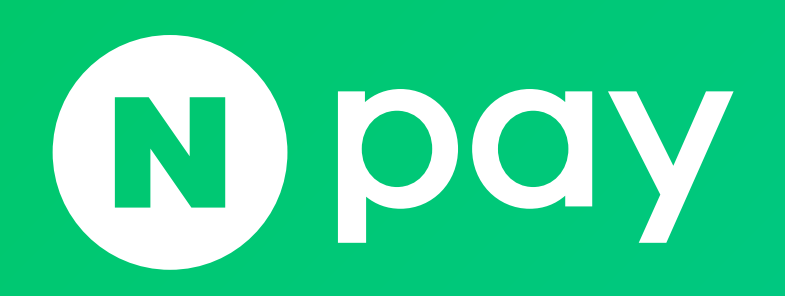

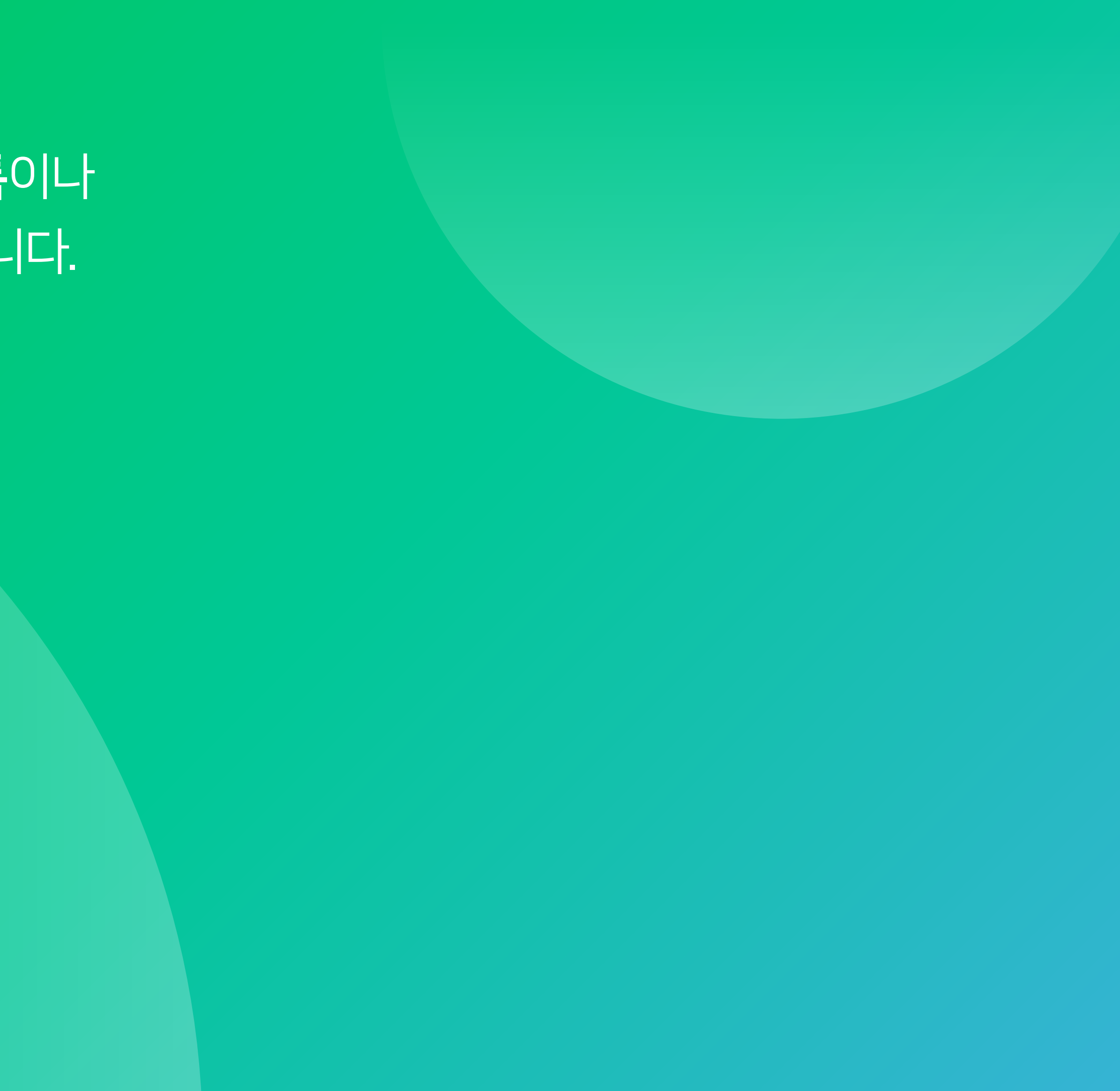

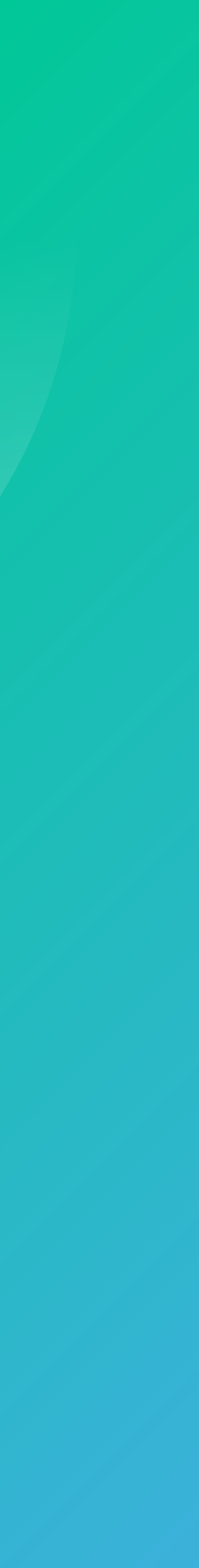